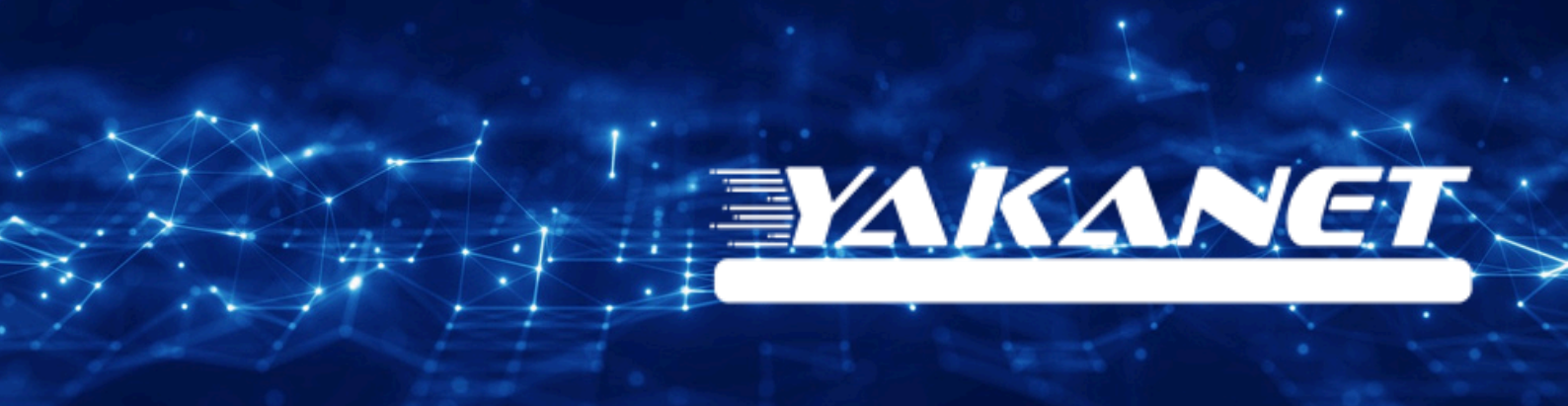

# **ZTE ZXHN** H168A V2 VDSL **Modem Kurulumu**

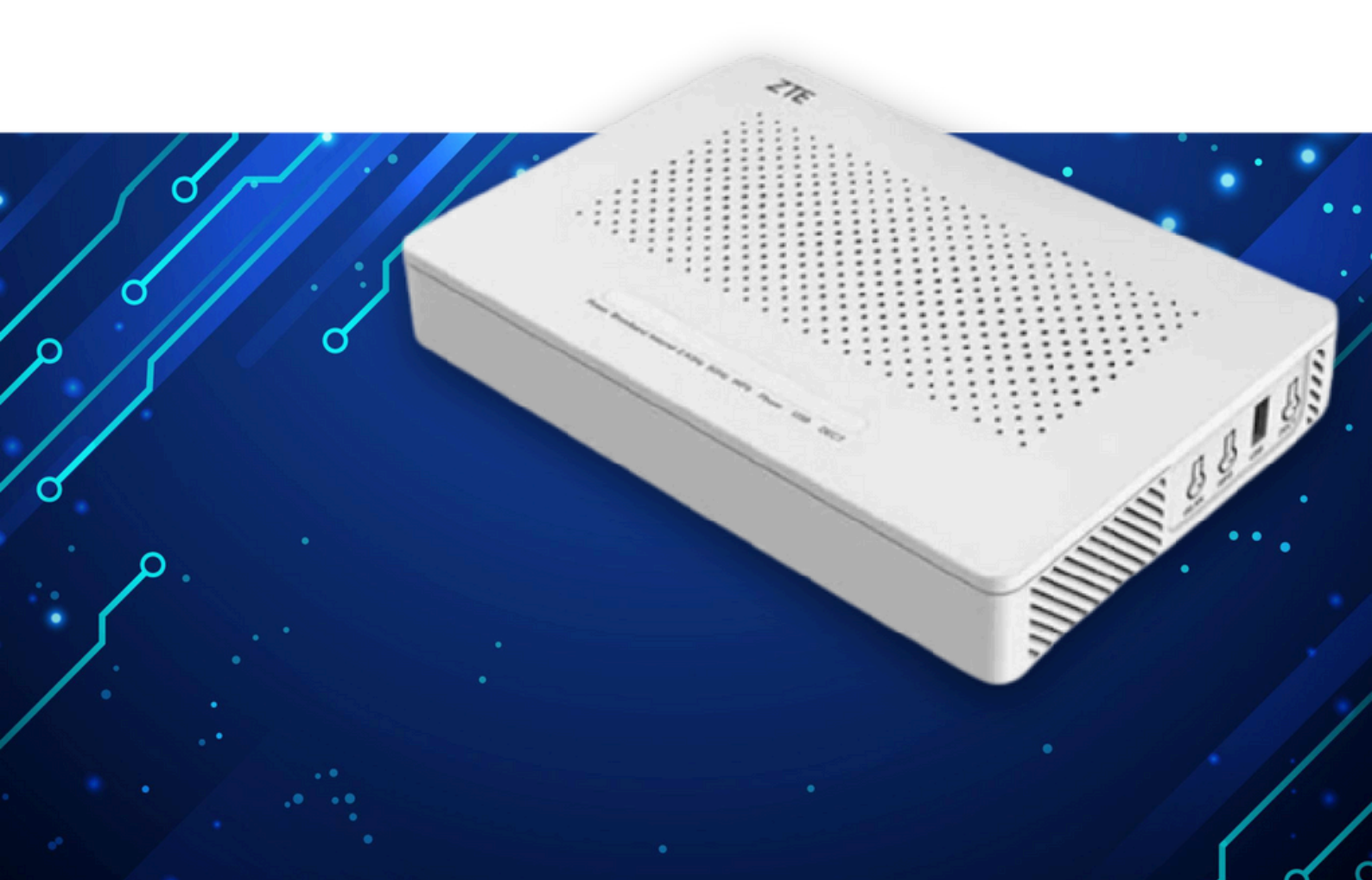

Kuruluma başlamadan önce modeminizin gri portuna VDSL kablonuzu ve siyah güç adaptörünü taktığınızdan emin olun.

**Hatırlatma:** Bilgisayarınızı modeme bağlayacaksanız, CAT kablo kullanarak bağlantı yapmanız gerekmektedir. Kuruluma bilgisayar üzerinden devam edecekseniz ADIM 4'ten başlayabilirsiniz.

## ADIM 1:

Modeminize telefonunuz üzerinden bağlanacaksanız, öncelikle telefonunuzun Ayarlar bölümüne girin.

# ADIM 2:

Wi-Fi seçeneğine tıklayın.

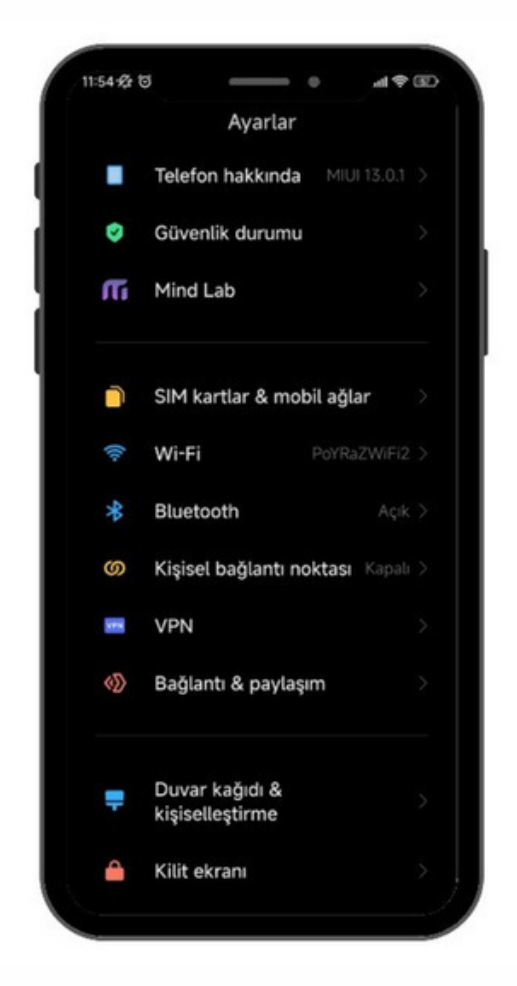

ADIM 3: Wi-Fi ayarlarınızda, modeminizin markasıyla ilgili bir ağ ismi arayın. Örneğin, ZTE marka bir modeminiz varsa, Wi-Fi ağ listesinde "ZTE" adıyla bir seçenek göreceksiniz. Bu seçeneğe tıkladıktan sonra, modeminizin altında yer alan Wi-Fi şifresini girin ve internete bağlanın.

#### ADIM 4:

Tarayıcınızdan (Chrome, Opera vb.) devam edin ve tarayıcıya 192.168.1.1 yazıp Enter'a basın.

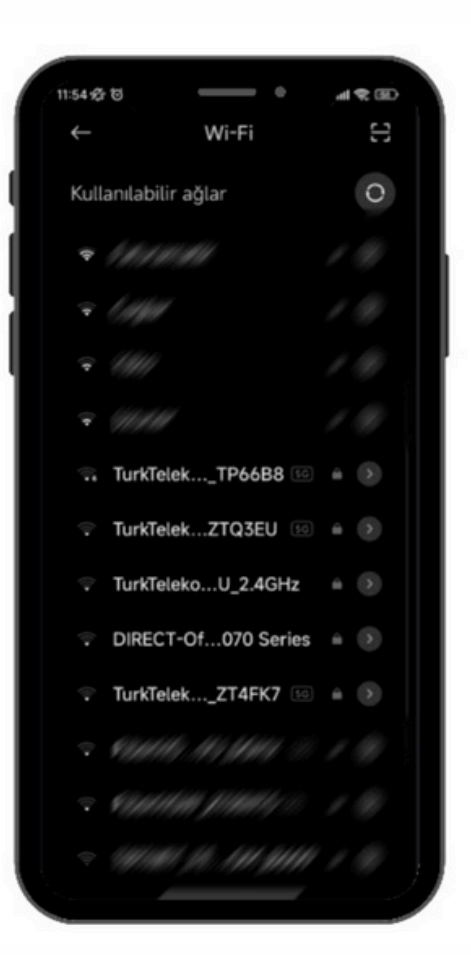

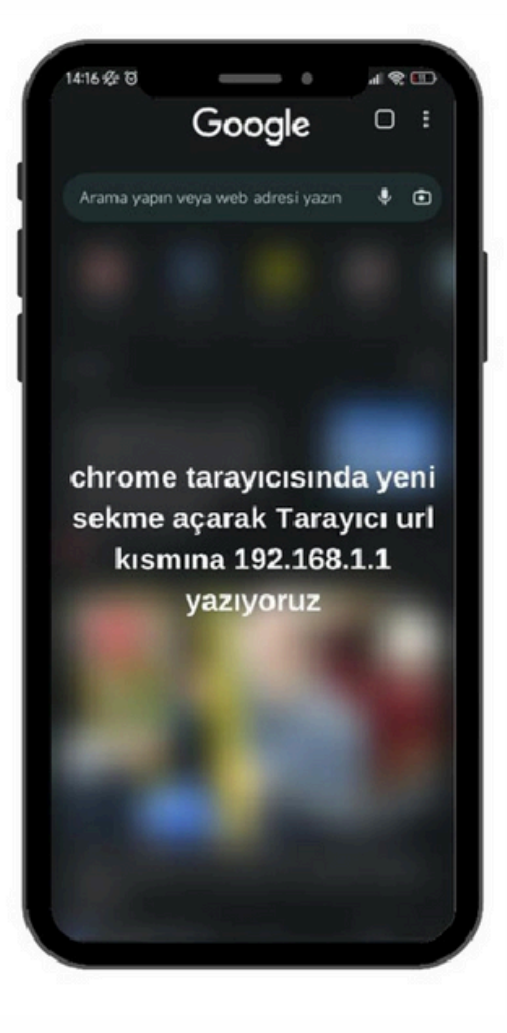

### ADIM 5:

| ★ → C © Goveni deği 132.168.1.1 ₩ Uygulematir € | 1<br>ZTE<br>Aria Sayla Kolay Korulum Cernel Ag Ve  | Türkçe   English<br>në Ağ Vanstin & Tan |
|-------------------------------------------------|----------------------------------------------------|-----------------------------------------|
|                                                 | Hog geldiniz ZCHN H168A V2.0. Lätten oturum a<br>2 | elekom                                  |

Modem arayüzü açıldıktan sonra, kurulum işlemini kolaylaştırmak için Kolay Kurulum Yardımcısı seçeneğini kullanacağız.

Kullanıcı adı kısmına "admin", şifre kısmına ise "admin" yazın. Ardından "Oturum Aç" butonuna basın.

## ADIM 6:

Kolay kurulum ekranında İleri butonuna basın.

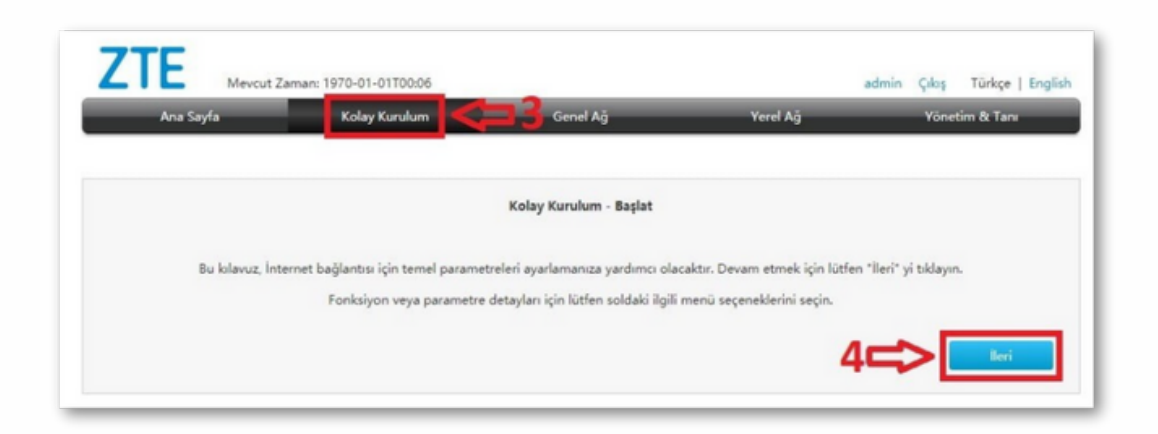

**ADIM 7:** Bu adımda, "TTNET'ten başka bir internet servis sağlayıcısı kullanmak için burayı tıklayın" seçeneğine tıklayın. Kullanıcı adı kısmına, Yakanet'ten SMS ile almış olduğunuz kullanıcı adını girin (örneğin "340000000@yakanet"). Şifre kısmına da yine SMS ile gelen şifreyi girin.

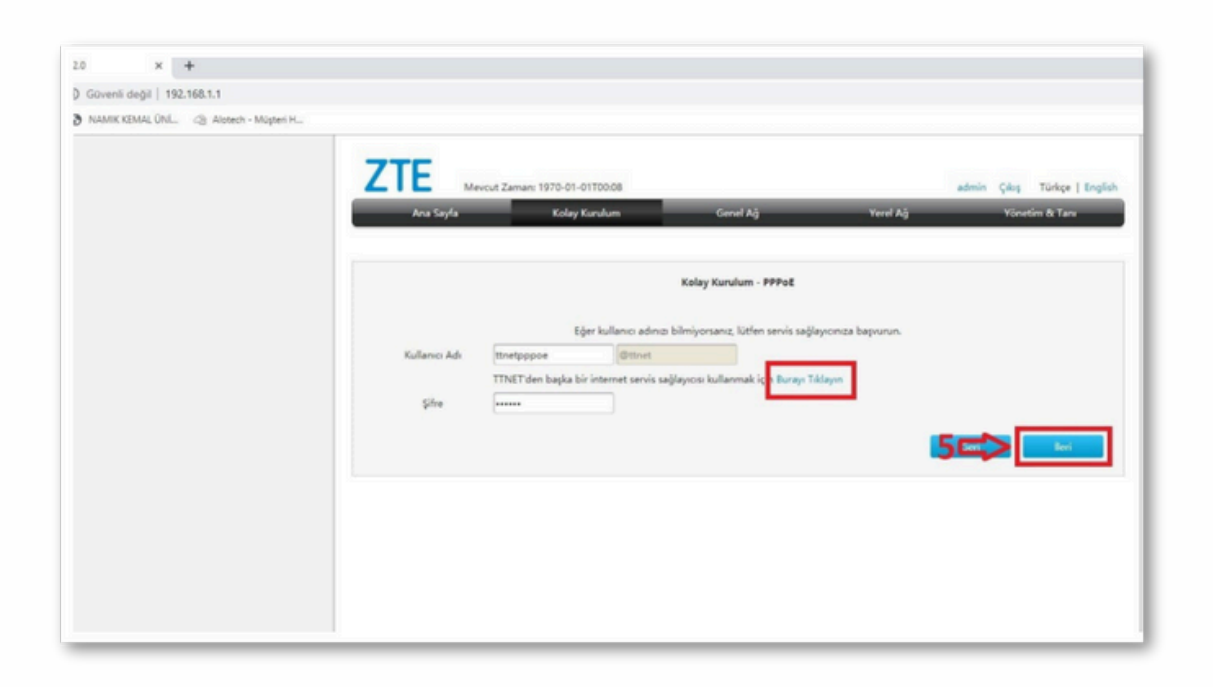

**ADIM 8:** Kablosuz ağ ayarlarını düzenleme adımına geldik. Kablosuz ağ adını (SSID) dilediğiniz gibi belirleyebilirsiniz. Örneğin, "Yakanet\_341111" olarak ayarlayabilirsiniz. Şifreyi de güçlü ve güvenli bir hale getirmeyi unutmayın. Önerilen minimum 8 karakterlik bir şifre oluşturun.

|   | ZTE Mercut     | Zamar: 1970-01-01700:09   |                          |          | admin Çıkış Türkçe |
|---|----------------|---------------------------|--------------------------|----------|--------------------|
| 1 | Ana Sayfa      | Kolay Kurulum             | Genel Ağ                 | Yerel Ağ | Yönetim & Tanı     |
|   |                |                           |                          |          |                    |
|   |                |                           | Kolay Kurulum - Kablosuz |          |                    |
|   | SSID1 (2.4GHz) | 🖲 Açık 🛈 Kapalı           |                          |          |                    |
|   | SSID Adi       | TurkTelekom_ZT52PA_2.4GHz |                          |          |                    |
|   | Kanal          | Otomatik                  | •                        |          |                    |
|   | Mod            | Kanma (802.11b/g/n)       | •                        |          |                    |
|   | WPA Parola     |                           |                          |          |                    |
|   | -              | 🗐 Şifre göster            |                          |          |                    |
|   | SSID5 (5GHz)   | 🖲 Açık 🔍 Kapalı           |                          |          |                    |
|   | SSID Adı       | TurkTelekom_ZTS2PA_SGHz   |                          |          |                    |
|   | Kanal          | Otomatik                  | •                        |          |                    |
|   | Mod            | Karma (802.11a/n/ac)      |                          |          |                    |
|   | WPA Parola     |                           |                          |          |                    |
|   |                | Sifre göster              |                          |          |                    |
|   |                |                           |                          |          |                    |

**ADIM 9:** Son olarak Uygula butonuna basarak tüm ayarları kaydedin ve kurulum işlemini tamamlayın. Artık Yakanet'in hızlı ve güvenilir internet hizmetini kullanmaya başlayabilirsiniz!